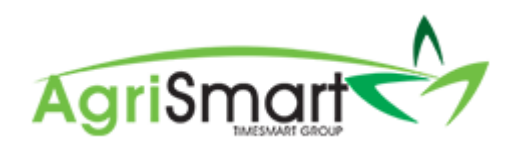

# **FINAL PAY**

1. Hover on *Payroll* and click on *Final Pay Wizard*:

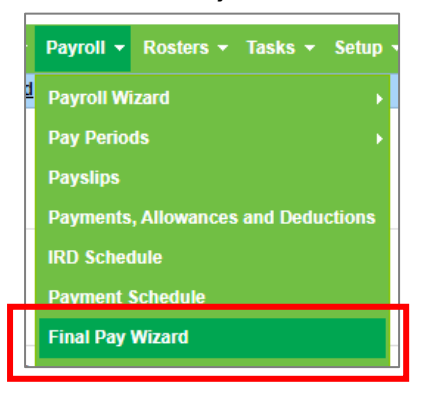

2. Click on *click here* to bring up your employee list:

| Please Select a Team Member                                                |   |
|----------------------------------------------------------------------------|---|
| Only showing terminated employees, <u>click here</u> to show all employees |   |
| Filter Team Members :                                                      |   |
| Frank Underwood (terminated on Apr 23 2019 account disabled)               |   |
| In Progress (0)                                                            | + |
| Complete (0)                                                               | + |

3. Select the applicable employee by clicking their name, then clicking *Next*:

| Please Select a Team Member |                                                                     |          |  |  |
|-----------------------------|---------------------------------------------------------------------|----------|--|--|
|                             | Showing all employees, click here to only show terminated employees |          |  |  |
| Unhide other employees      |                                                                     |          |  |  |
| Filter Team Members :       |                                                                     |          |  |  |
| George Hamilton             |                                                                     |          |  |  |
| In Progress (0)             |                                                                     | +        |  |  |
| Complete (0)                |                                                                     | +        |  |  |
| Progress: 0%                | ≪ Back Save and continue later Next ≫                               | Cancel 🗙 |  |  |

4. Enter in the *Termination Date* then click *Next*:

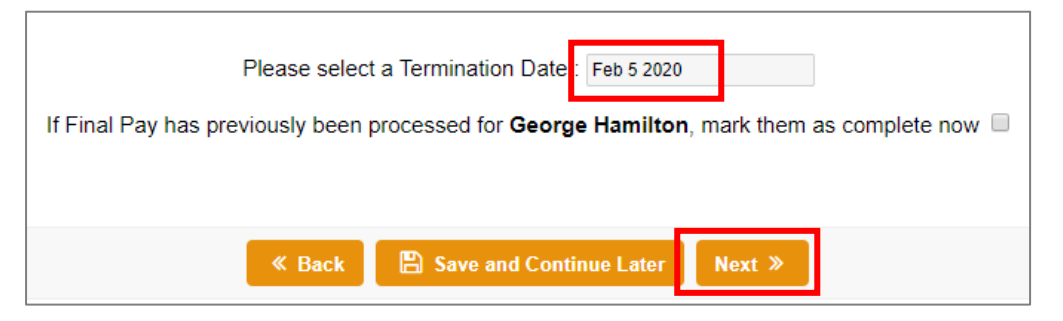

5. Review the timesheet entries for the period, then click *Next*:

*NB: The timesheet entries only go as far as the termination date and you can add, edit and/or delete any entries at this step* 

|    | Date        | Activity Code | Activity          | Start Time | End Time    | Hours   | Paid Hours | No. of Milking's |
|----|-------------|---------------|-------------------|------------|-------------|---------|------------|------------------|
| 2  | Jan 27 2020 | RTO           | Rostered Time off |            |             | 10.0000 | 0.0000     | 0                |
| +  |             |               |                   |            |             | 10.0000 | 0.0000     | 0                |
| Ø  | Jan 28 2020 | GEN           | General Farm Work |            |             | 9.0000  | 9.0000     | 0                |
| +  |             |               |                   |            |             | 9.0000  | 9.0000     | 0                |
| 6  | Jan 29 2020 | GEN           | General Farm Work |            |             | 10.0000 | 10.0000    | 0                |
| +  |             |               |                   |            |             | 10.0000 | 10.0000    | 0                |
| ß  | Jan 30 2020 | GEN           | General Farm Work |            |             | 9.0000  | 9.0000     | 0                |
| +  |             |               |                   |            |             | 9.0000  | 9.0000     | 0                |
| 8  | Jan 31 2020 | GEN           | General Farm Work |            |             | 9.0000  | 9.0000     | 0                |
| +  |             |               |                   |            |             | 9.0000  | 9.0000     | 0                |
| ÷  | Feb 01 2020 |               |                   |            |             | -       | -          | -                |
| ÷  | Feb 02 2020 |               |                   |            |             |         |            |                  |
| ÷  | Feb 03 2020 |               |                   |            |             |         |            |                  |
| C' | Feb 04 2020 | RTO           | Rostered Time off |            |             | 10.0000 | 0.0000     | 0                |
| +  |             |               |                   |            |             | 10.0000 | 0.0000     | 0                |
| ß  | Feb 05 2020 | RTO           | Rostered Time off |            |             | 10.0000 | 0.0000     | 0                |
| +  |             |               |                   |            |             | 10.0000 | 0.0000     | 0                |
|    |             |               |                   |            | Grand Total | 67.0000 | 37.0000    | 0                |
|    |             |               |                   |            |             |         |            |                  |

6. Review their Termination Pay information then click *Next*:

NB: If the team member has Entitlement Days for Annual Leave, they may be entitled to be paid out for statutory holidays in the future. If this is applicable, click on 'Number of statutory days falling between XX and XX' and select the amount of statutory days to be paid out

| Start Date : Jun 20 2018       Anniversary Date : Jun 20 2019       Termination Date : Feb 05 2020       Cut-Off Date : Jan 26 2020       Number of Days Employed : 595       Daily Average (4 weeks) : 214.32 - Dec 29 2019 to Jan 26 2020       Daily Average (12 months) : 242.85 - Jan 26 2019 to Jan 26 2020       Standard Daily Pay : 214.38 |        |          |
|----------------------------------------------------------------------------------------------------|--------|----------|
| Subtotals                                                                                                    |        |          |
| Annual Leave Entitled Value : 621.02 (as at Feb 05 2020)<br>Annual Leave Entitled 8% : 49.68<br>Annual Leave Accrual Value : 3210.35 (as at Jan 26 2020)<br>Alternate Leave Value : 857.51 (4 days x Standard daily pay as at Feb 05 2020)<br>Alternate Leave 8% : 68.60<br>                                                                        | 0<br>0 |          |
| Future Statutory Holidays                                                                                                    |        |          |
| Number of statutory days falling between Feb 06 2020 and Feb 09 2020 : 2                                                                                                    | 0      |          |
| Total Owing for Statutory Days : 428.76                                                                                                    | Ø      |          |
| Total                                                                                                    |        |          |
| Total Termination Pay : 5235.92                                                                                                    |        |          |
| ≪ Back 🖺 Save and Continue Later Next ≫                                                                                                    |        | Cancel 🗙 |

7. Review the Pay Period Details then click *Next*:

| Pay Period Details                                                                                                    |
|----------------------------------------------------------------------------------------------------|
| Start Date : Jan 27 2020<br>End Date : Feb 09 2020<br>Days in Period : 14<br>Days Worked : 4<br>Normal Days Paid : 10.944<br>Less Unpaid Leave Days : 6.944                                                                                                    |
| Total Gross Pay Amount : 857.51                                                                                                    |
| Back Save and Continue Later Next  Next Next N |

8. Review the Pay Period Gross Summary then click *Next*:

| Pay Period Gross Summary                    |  |  |  |  |
|---------------------------------------------|--|--|--|--|
| Amount for Pay Period Worked : 857.51       |  |  |  |  |
| Plus Final 8% : 68.60                       |  |  |  |  |
| Total Amount for Pay Period Worked : 926.11 |  |  |  |  |
| Plus Termination Pay : 5235.92              |  |  |  |  |
| Total Amount Payable : 6162.03              |  |  |  |  |
| ≪ Back Вave and Continue Later Next ≫       |  |  |  |  |

9. Ensure you **<u>do not</u>** deactivate the team member here, instead do it through *Team Manager*:

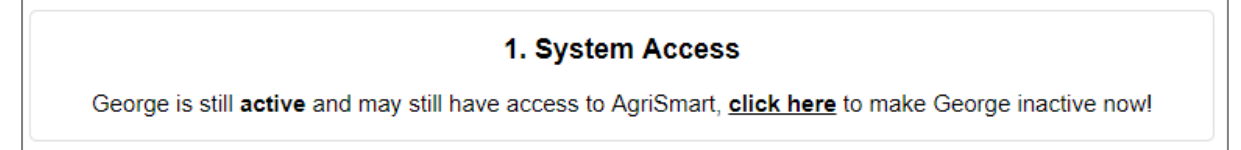

10. View the Extra Payment/Final Leave Calculator (optional):

*NB: If you are using <u>GL Codes</u>, ensure you <u>View the Extra Payment</u>. Once you have the Extra Payment screen open, ensure you select the applicable <u>Category</u>. Once the applicable Category has been selected, click <u>Save</u>.* 

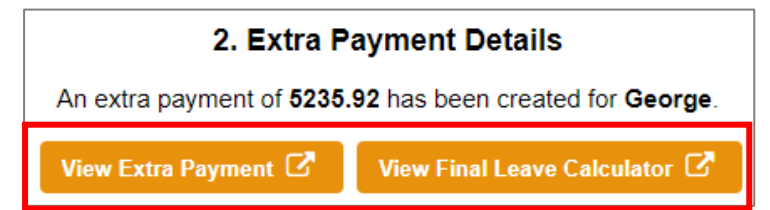

11. Click on either **Yes** or **No** to paying the team member at the same time as your other team members:

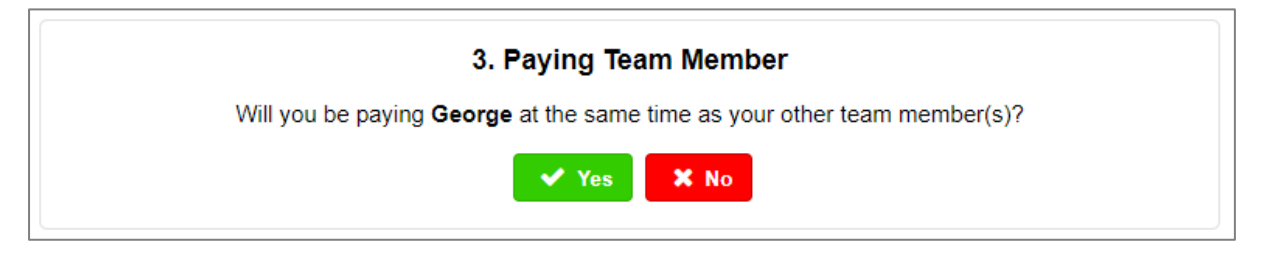

12. If you select Yes, go to Section 1. If you select No, go to Section 2:

### Section 1:

1. Click on *click here to do this now*:

| 4. Paying 1 or more team members                                                                                   |  |  |  |  |  |
|----------------------------------------------------------------------------------------------------|--|--|--|--|--|
| If you are going to use the Payroll Wizard, you will need to complete a Pay Run for all of your employees at once. |  |  |  |  |  |
| This does not have to be done straight away <b>click here</b> to do this now.                                      |  |  |  |  |  |
| If you do not wish to use the Payroll Wizard, you can create a payslip now                                         |  |  |  |  |  |

- 2. Follow the Payroll Wizard help document then complete your Payday Filing as normal (help documents below):
  - Payroll Wizard
  - <u>Payday Filing</u> (page 3)

Very important note: When you get to <u>Step 4</u> of the <u>Payroll Wizard</u>, click on the team member's name whose final pay it is. This will bring up their <u>payslip</u>. Here you will see a <u>Calculate Final Pay</u> button. <u>Click this</u>, then <u>click Save</u>. Please note, this is not applicable for Fixed-Term or Casual employees.

Section 2:

1. Click on *create a payslip now*:

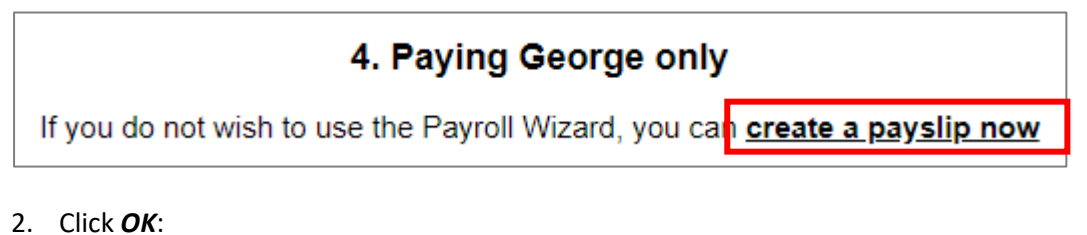

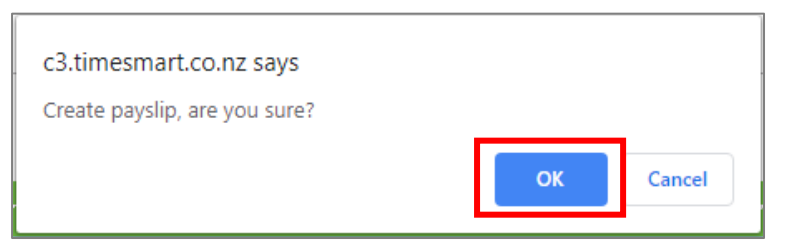

#### 3. Click on View Payslip:

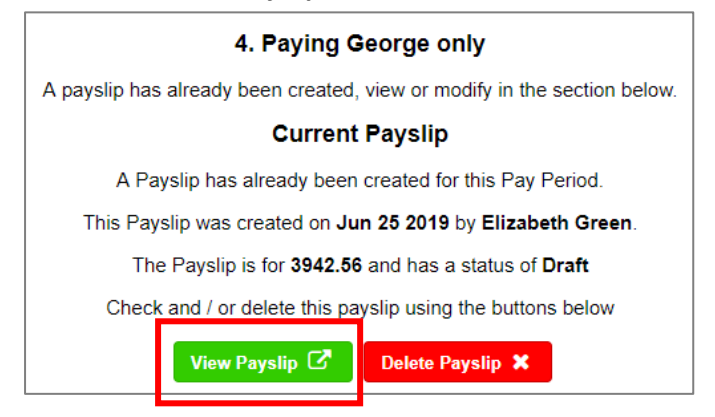

- 4. Click on the *Edit* button to make any adjustments such as:
  - Updating the *Pay Date*
  - Adjusting Rent (on the Deductions side ONLY)
  - Adjusting Non-Taxable Allowances
  - Adding in any one-off Deductions/Non-Taxable Allowances

| Payslip : George Hamilton            |       |                  | X Delete               | ♀ Send | 🗹 Email           | 🔒 Print   | 🕼 Edit  |
|--------------------------------------|-------|------------------|------------------------|--------|-------------------|-----------|---------|
| Payslip                              |       |                  |                        |        |                   |           |         |
| George Hamilton                      |       |                  | Pay Period :           |        | Jun 17 2019 to Ju | n 30 2019 |         |
| 29 Liverpool Street<br>Hamilton 3204 |       |                  | Pay Date :             |        | Jul 19 2019       |           |         |
| 0800110172                           |       |                  | Tax Code :             |        | М                 |           |         |
|                                      |       |                  | Termination Date :     |        | Jun 19 2019       |           |         |
|                                      |       |                  | Status :               |        | Draft             |           |         |
|                                      |       |                  | Bank Account Number :  |        | 12-2343-4755532-  | -50       |         |
|                                      |       |                  | Payslip ID :           |        | 344               |           |         |
| Payments                             | 🖩 cal | culate final pay | Deductions             |        |                   |           |         |
|                                      | Hours | Amount           |                        |        |                   |           | Amount  |
| Standard Salary                      | 29    | 464.88           | PAYE :                 |        |                   |           | 97.94   |
| Rent *                               |       | 200.00           | KiwiSaver : 4%         |        |                   | 4%        | 237.92  |
| Final Pay                            |       | 53.19            | Rent (3 Day) :         |        |                   |           | 42.86   |
|                                      |       |                  |                        |        |                   |           |         |
| Extra Payments                       |       |                  | Extra Tax              |        |                   |           |         |
| Final Leave Payout                   |       | 5429.86          | Final Leave Payout Tax |        |                   |           | 1704.43 |
| Non-Taxable Allowances               |       |                  |                        |        |                   |           |         |
| Wet Weather Gear (3 Days)            |       | 3.05             |                        |        |                   |           |         |
| Phone Allowance (3 Days)             |       | 2.20             |                        |        |                   |           |         |

#### 5. When you are happy with the payslip, update the status from Draft to Paid:

| Pay Period :          | Jun 17 2019 to Jun 30 2019 |
|-----------------------|----------------------------|
| Pay Date :            | Jul 19 2019                |
| Tax Code :            | M                          |
| Termination Date :    | Jun 19 2019                |
| Status :              | Paid <b>v</b>              |
| Bank Account Number : | 12-2343-4755532-50         |
| Payslip ID :          | 344                        |

## 6. Click Save (found at the bottom and top of the payslip):

| Net Pay                                |          | \$ 4070.03                                   |
|----------------------------------------|----------|----------------------------------------------|
| Employer KiwiSaver :                   | 3 %<br># | \$ 178.44<br>(ESCT) 17.5 % <b>v</b> \$ 32.28 |
| * Excluded from KiwiSaver calculations | E Save   |                                              |

### 7. Click *Email* to email the payslip to the team member:

| Payslip : George Hamilton            |                       | Send                       |  |  |
|--------------------------------------|-----------------------|----------------------------|--|--|
| Payslip                              |                       |                            |  |  |
| George Hamilton                      | Pay Period :          | Jun 17 2019 to Jun 30 2019 |  |  |
| 29 Liverpool Street<br>Hamilton 3204 | Pay Date :            | Jul 19 2019                |  |  |
| 0800110172                           | Tax Code :            | М                          |  |  |
|                                      | Status :              | Paid                       |  |  |
|                                      | Bank Account Number : | 12-2343-4755532-50         |  |  |
|                                      | Payslip ID :          | 344                        |  |  |

- 8. Complete your Payday Filing as normal (help document linked below):
- <u>Payday Filing</u> (page 5)
- 9. Deactivate the team member